## 3 Fruit what's missing game – Fiche technique

## **Objectifs d'autoformation**

Comment créer un cache pour jouer à What's missing à l'écran. How to create a hiding square to play What's missing?

**Ressources d'apprentissage :** deux fichiers au format jpeg et deux fichiers son MP3.

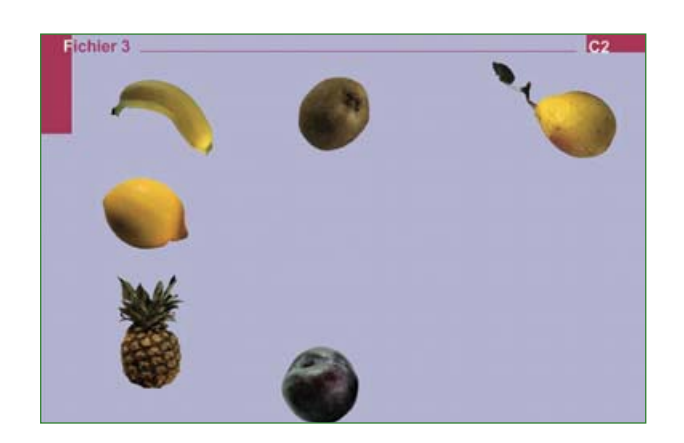

Voici l'écran à télécharger et à compléter avec deux fichiers images et deux fichiers sons. On va créer un cache sur l'écran pour dissimuler les fruits de manière aléatoire.

Cycle 2

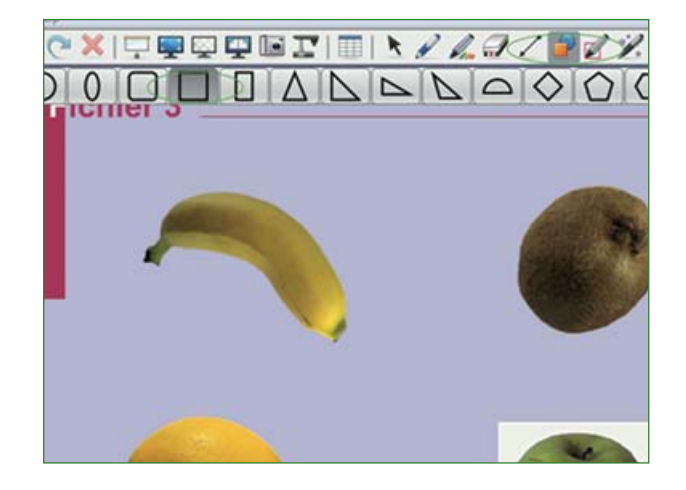

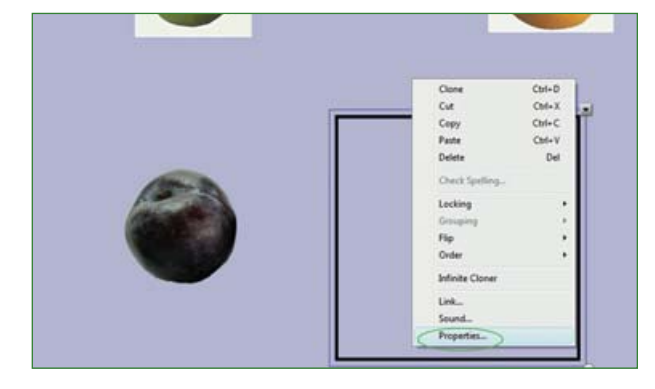

 Insérer tout d'abord les deux photos de la pomme et de l'orange pour réviser la technique apprise précédemment.

 Sélectionner, dans la barre des outils, la fonction **formes/shapes**, puis cliquer sur la forme choisie.

 Placer le pointeur de la souris sur l'écran; une croix apparaît.

 Maintenir un clic gauche et tirer la croix pour dessiner un carré ou un rectangle, selon la forme choisie et la dimension souhaitée.

Attention! cliquer aussitôt sur la flèche sélectionner/select dans la barre des outils afin de valider la forme obtenue (et pour ne pas en reproduire à l'infini à l'écran...).

 Cliquer sur le carré, puis sur la flèche qui apparaît dans le coin supérieur droit et sélectionner **propriétés/properties**.

*Enseigner l'anglais à l'école, fichiers interactifs pour tableau numérique*, © Nathan – Smart technologies, 2010.

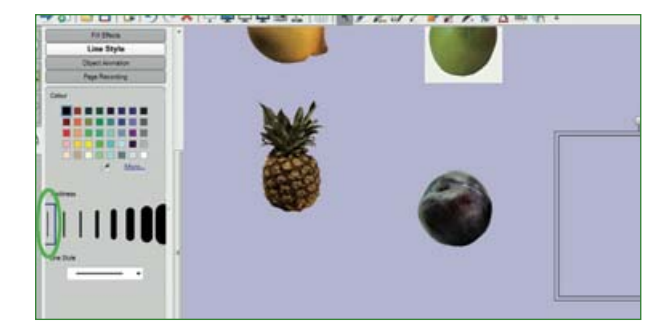

Les options apparaissent à gauche de l'écran permettant de choisir le style de ligne/line style, et les effets de remplissage/fill effects.
Choisir l'épaisseur/width, et la couleur/colour de la ligne.

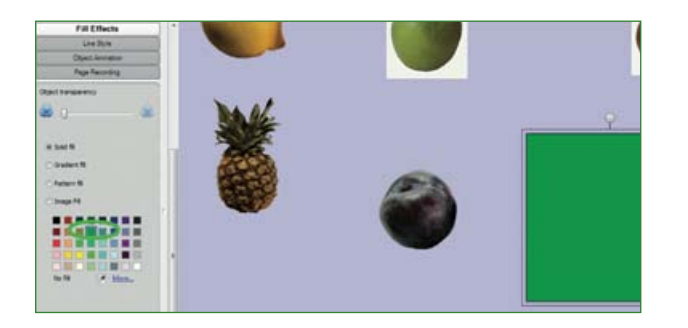

 Choisir une couleur de remplissage.
 Ajuster la taille selon la technique apprise précédemment. Le cache doit permettre de masquer totalement les fruits.

Verrouiller soit pour permettre le déplacement du cache soit pour le maintenir en place.

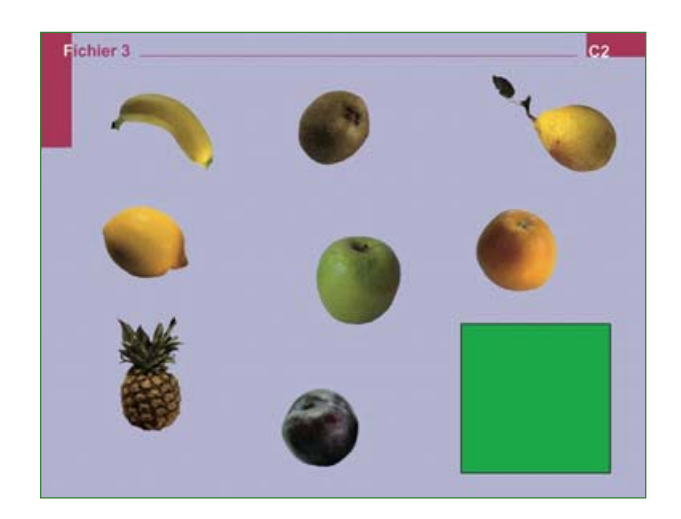

## Écran final.

Lier les fichiers sons au format MP3
à la photo de la pomme puis de l'orange selon la technique apprise fichier 2 *Moods*.
Insérer le son puis vérouiller en choisissant l'option **autoriser**

## déplacement/allow move.

– Faire un essai avec chaque fruit pour s'assurer de la bonne taille du cache.
Important! Cet écran pourra être retravaillé ultérieurement, afin de faire disparaître le fond blanc derrière les fruits insérés. La technique sera apprise fichier 8 *Strange animals*.